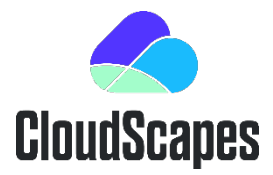

# CS Web App Sign-In

### CS Web App - Access

Access to the CS Web App is controlled via an authenticated username and password associated to an existing organisation's account. User details are recorded in a Contacts table accessible to an organisation's designated Main Contact &/or Administrator.

### Accessing your CSD Account

Customers are able to gain access using the URL: <u>https://palette.csdhub.com/logon.aspx</u> or by selecting the Customer Login via the <u>CloudScapes website</u> where users will be confronted by an initial Sign In that requires a valid Email address and Password...

| < CloudSc                                                | apes                                                                                                    |  |
|----------------------------------------------------------|----------------------------------------------------------------------------------------------------|--|
| Sign in                                                  |                                                                                                    |  |
| Access to the CS Web Ap<br>which an approved email       | p is via a secure user-authentication system for<br>address and password is required.                    |  |
| If you do not have a pass<br>existing contact, then plea | word, but your email is already registered as an<br>ase pick Join. You will be registered automatically. |  |
| If your contact details hav<br>you are an NPS user, the  | e not yet been registered with an organisation or if n you can still Join.                               |  |
| Email address                                            |                                                                                                    |  |
|                                                          | The email address is required                                                                            |  |
| Password                                                 | •                                                                                                    |  |
|                                                          | Sign in                                                                                                  |  |
| Join   Forgotten password                                |                                                                                                    |  |

New users or existing users who do not have a password, should pick the JOIN link from the Sign In window. Enter your unique CSD credentials Organisation name and Licence number.

| < CloudSca                                | apes                                                  |  |
|-------------------------------------------|-------------------------------------------------------|--|
| Join                                      |                                                       |  |
| Please complete the form<br>account.      | below to create your personalised CS Web App          |  |
| You will need the organisa<br>CS Web App. | tion details that are normally used to sign in to the |  |
| Organisation name                         | YourOrganisationName                                  |  |
| Licence number                            | ••••                                                  |  |
| Email address                             | MyName@org.com                                        |  |
| First name                                |                                                       |  |
| Last name                                 |                                                       |  |
|                                           | Join                                                  |  |
| Sign in   Forgotten password              |                                                       |  |

Add your email address and name and pick JOIN.

If the Email address matches one that already exists under the Organisation's Contacts, registration of the user is automatic. A link is provided by email or users are able to complete sign in from the same browser session. Create a personalised CS Web App password as prompted and pick Set Password.

#### Empowering Landscape

CS Web App Sign In.docx

CloudScapes Design Ltd. 6th Floor, City Gate East, Toll House Hill, Nottingham NG1 5FS UK t: +44(0) 845 838 6320 e info@csdhub.com w: csdhub.com Company Reg. No. 03200015 VAT No. 670 4010 74

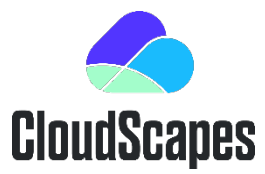

## CS Web App Sign-In

| CloudScapes              |                                                                                                    |   |  |  |
|--------------------------|----------------------------------------------------------------------------------------------------|---|--|--|
| Create a password        |                                                                                                    |   |  |  |
| Please set your password |                                                                                                    |   |  |  |
| Password                 |                                                                                                    | 0 |  |  |
| Confirm password         |                                                                                                    | 0 |  |  |
|                          | <ul> <li>8 - 20 characters</li> <li>an uppercase letter</li> <li>a number</li> <li>confirmation match</li> </ul> |   |  |  |
|                          | Set password                                                                                                    |   |  |  |
|                          | Sign in                                                                                                    |   |  |  |

If the Email address does NOT match one that already exists under the Organisation's Contacts, authentication is required prior to registration. An email is sent automatically to the organisation's Main Contact and Administrator email addresses and requires authentication to let the new user create a personalised password to access CS Web App.

| You have been contacted as a user has requested access to your organisation:<br>(YourOrganisationName) CS Web App account. |                                         |  |
|----------------------------------------------------------------------------------------------------|-----------------------------------------|--|
| Their                                                                                                    | r details                               |  |
|                                                                                                    | Simon Staples                           |  |
| •                                                                                                    | S.staples@YourOrg.com                   |  |
| To acc                                                                                                    | ept this request please go to this URL: |  |
| https://                                                                                                    | ******* ******************************  |  |

Clearly there is benefit in avoiding authentication when new users attempt to access the CS Web App so Administrators are advised to create approved user details in advance by accessing My Account – Contacts from the CS Web App **when logged in as an Administrator**.

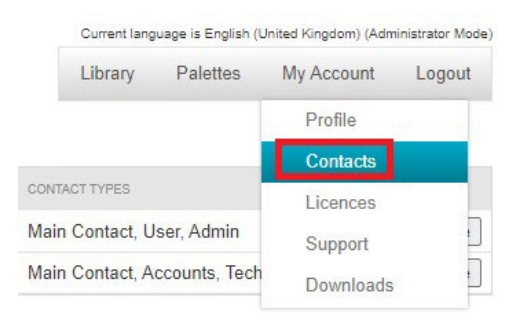

From here, Administrators can Add, Edit and Remove users and to define Contact roles.

#### Empowering Landscape

CloudScapes Design Ltd. 6th Floor, City Gate East, Toll House Hill, Nottingham NG1 5FS UK t: +44(0) 845 838 6320 e info@csdhub.com w: csdhub.com Company Reg. No. 03200015 VAT No. 670 4010 74